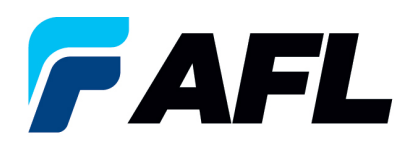

## How to View Purchase Order Change History

- 1. Log into the **AFL iSupplier Portal**.
- 2. Click on Home Page.

| Enternrise Search                                                                                                    |                                |                                                                |                                                                                |                  |                            |          | Tavonics - | Diagnostics Logou |
|----------------------------------------------------------------------------------------------------|--------------------------------|----------------------------------------------------------------|--------------------------------------------------------------------------------|------------------|----------------------------|----------|------------|-------------------|
|                                                                                                    |                                | Go                                                             | Search Results Display Preference                                              | Standard 🖌       |                            |          |            |                   |
| Oracle Applications Home Page                                                                                                    |                                |                                                                |                                                                                |                  |                            |          |            | Logged In         |
|                                                                                                    |                                |                                                                |                                                                                |                  |                            |          |            |                   |
| Main Menu We                                                                                                    | Vorklist                       |                                                                |                                                                                |                  |                            |          |            |                   |
| Personalize                                                                                                    |                                |                                                                |                                                                                |                  |                            |          |            |                   |
| T AR iSupplier Partal full Access                                                                                                    |                                |                                                                |                                                                                | Previous 1-25    | V Next 25                  | <b>)</b> |            |                   |
| Home Page                                                                                                    | om Type S                      | Subject                                                        |                                                                                |                  | Sent V [                   | ue       |            |                   |
| Generation of the second second | PO Approval A<br>PO Approval A | AFL TELE MFG - Standard Purch<br>AFL TELE MFG - Standard Purch | ase Order 681276.0 requires your acce<br>ase Order 681273.0 requires your acce | otance<br>otance | 14-Nov-2023<br>14-Nov-2023 |          |            |                   |
|                                                                                                    | PO Approval                    | AFL TELE MFG - Standard Purch                                  | ase Order 681272.0 requires your acce                                          | otance           | 14-Nov-2023                |          |            |                   |

- 3. **Click** on Orders Tab.
- 4. **Select** the PO you want to review.
- 5. **Click** on View Change History.

|                                                                                      |                              |                    |                             |                      |       | Navigator | 💽 📑 Fa   | vorites V Home          | Logout Preferences Help Personalize | e Page Diagnostics    |
|--------------------------------------------------------------------------------------|------------------------------|--------------------|-----------------------------|----------------------|-------|-----------|----------|-------------------------|-------------------------------------|-----------------------|
| Home Orders Shi                                                                      | pments Finance Product Admin | n Assessments      |                             |                      |       |           |          |                         |                                     |                       |
| Purchase Orders   Agreements   Purchase History   Deliverables   View Requests   RFQ |                              |                    |                             |                      |       |           |          |                         |                                     |                       |
| Purchase Orders                                                                      |                              |                    |                             |                      |       |           |          |                         |                                     |                       |
| Front                                                                                |                              |                    |                             |                      |       |           |          |                         |                                     |                       |
| Export                                                                               |                              |                    |                             |                      |       |           |          |                         |                                     |                       |
| Views                                                                                |                              |                    |                             |                      |       |           |          |                         |                                     |                       |
|                                                                                      |                              |                    |                             |                      |       |           |          |                         |                                     |                       |
| Mare All Durchase I                                                                  | Orderr N Go                  |                    |                             |                      |       |           |          |                         |                                     | duanced Search        |
| view Mir Purchase                                                                    | orders • do                  | _                  |                             |                      |       |           |          |                         |                                     | uvanceu search        |
| Select Order: Ackn                                                                   | owledge Request Cancellation | Request Changes Vi | w Change History            |                      |       |           |          |                         | O Previous 1-                       | 25 👻 <u>Next 25</u> 📀 |
| Select PO Number                                                                     | Rev Operating Unit           | Document Type      | Description                 | Order Date           | Buyer | Currency  | Amount   | Status                  | Acknowledge By                      | Attachments           |
| 681276                                                                               | AFL TELE MFG                 | Standard PO        | Workflow Testing            | 14-Nov-2023 14:56:02 |       | USD       | 100.00   | Requires Acknowledgment | 17-Nov-2023 00:00:00                |                       |
| 0 681273                                                                             | Q AFL TELE MFG               | Standard PO        | Workflow                    | 14-Nov-2023 14:34:35 |       | USD       | 100.00   | Requires Acknowledgment | 24-Nov-2023 00:00:00                |                       |
| O 681272                                                                             | Q AFL TELE MFG               | Standard PO        | Workflow changes            | 14-Nov-2023 14:27:32 |       | USD       | 10.00    | Requires Acknowledgment | 01-Dec-2023 00:00:00                |                       |
| 0 681271                                                                             | Q AFL TELE MFG               | Standard PO        | Workflow Supplier side test | 14-Nov-2023 13:35:34 |       | USD       | 100.00   | Requires Acknowledgment | 24-Nov-2023 00:00:00                |                       |
| 681270                                                                               | AFL TELE MFG                 | Standard PO        | Workflow supplier changes   | 14-Nov-2023 13:22:46 |       | USD       | 100.00   | Requires Acknowledgment | 01-Dec-2023 00:00:00                |                       |
| 0 681269                                                                             | Q AFL TELE MFG               | Standard PO        | Workflow Supplier and Buyer | 14-Nov-2023 09:36:59 |       | USD       | 100.00   | Supplier Change Pending | 17-Nov-2023 00:00:00                |                       |
| 681264                                                                               | AFL TELE MFG                 | Standard PO        | Workflow test back up       | 10-Nov-2023 10:56:30 |       | USD       | 40000.00 | Supplier Change Pending | 24-Nov-2023 00:00:00                |                       |
| 0 681266                                                                             | 1 AFL TELE MFG               | Standard PO        | workflow issue              | 10-Nov-2023 10:52:22 |       | USD       | 30000.00 | Buyer Change Pending    |                                     |                       |
| 0 681265                                                                             | AFL TELE MFG                 | Standard PO        | workflow                    | 10-Nov-2023 10:02:01 |       | USD       | 10.00    | Requires Acknowledgment |                                     |                       |
| 681261                                                                               | AFL TELE MFG                 | Standard PO        | Workflow change             | 10-Nov-2023 08:29:09 |       | USD       | 1000.00  | Requires Acknowledgment | 24-Nov-2023 00:00:00                |                       |
| 681256                                                                               | 0 AFLITELE MEG               | Standard PO        | annrwal hirerarhy test      | 09-Nov-2023 12:38:52 |       | ISD       | 40000.00 | Remires &rknowlednment  | 01-Dec-2023-00:00:00                |                       |

6. The below screen will show all the modifications made to the PO. The *green star* indicates where the modification took place.

| Orders: Purchase Orders >                                                                                                    |              |                      |                       |        |         |                |                |            |               |          |
|----------------------------------------------------------------------------------------------------|--------------|----------------------|-----------------------|--------|---------|----------------|----------------|------------|---------------|----------|
| Change History for Standard Purchase Order: 681244                                                                                                    |              |                      |                       |        |         |                |                |            |               |          |
| Currency=USD                                                                                                    |              |                      |                       |        |         |                |                |            |               | Ok       |
| The Indicates new values                                                                                                    |              |                      |                       |        |         |                |                |            |               | - OR     |
| industries interview waters industries cancellation                                                                                                    |              |                      |                       |        |         |                |                |            |               |          |
|                                                                                                    |              |                      |                       |        |         |                |                |            |               |          |
| Supplier                                                                                                    | Price        | 1                    |                       | Start  | End     | Supplier Order | Supplier Order | Additional | Cancellation  |          |
| Details Request Date Line Shipment Item Item Description                                                                                                    | Qty UOM Rate | Amount Promised Date | Need-By Date          | Date I | Date    | Number         | Line Number    | Changes    | Split Request | Response |
| Hide 05-Nov-2023 13:49:49 2 1                                                                                                    | Meter        | 29-Dec-2023 13:49:35 | 29-Dec-2023 00:00:00  | )      |         |                |                |            | No No         | Accepted |
|                                                                                                    |              | _                    | -                     |        |         | 10.            |                |            |               |          |
| Requeste by Responde by Responde by Respon |              |                      |                       |        |         |                |                |            |               |          |
| Response Reason                                                                                                    |              |                      |                       |        |         |                |                |            |               |          |
| Hide 05-Nov-2023 13:49:49 1 1                                                                                                    | Meter        | 08-Dec-2023 13:49:3  | 308-Dec-2023 00:00:00 | )      |         |                |                |            | No No         | Accepted |
| Requested By                                                                                                    |              | _                    |                       | R      | esponde | d By           |                |            |               |          |
| Change Reason Change                                                                                                    |              |                      |                       | Re     | sponse  | Date 05-Nov-2  | 2023 13:51:42  |            |               |          |
| Response Reason                                                                                                    |              |                      |                       |        |         |                |                |            |               |          |
| Rehum to Orders: Parchase Orders                                                                                                    |              |                      |                       |        |         |                |                |            |               | Ok       |
| Neurito Ordes, Parchase Ordes                                                                                                    |              |                      |                       |        |         |                |                |            |               | UK       |